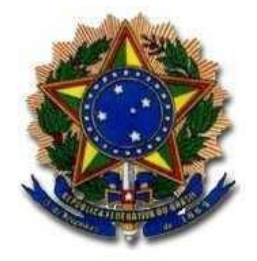

#### Instituto Federal de Educação, Ciência e Tecnologia do Rio de Janeiro

Auditoria Interna

#### Sistema Redmine

Guia prático – Monitoramento das Recomendações da Audin

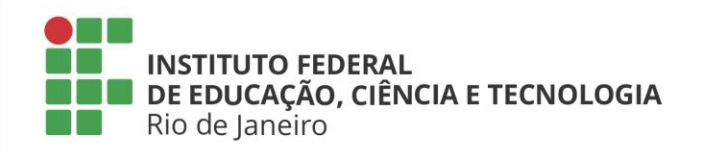

## Introdução

O **Monitoramento das Recomendações** consiste na adoção de ações pela Audin, a fim de verificar se as medidas implementadas pela Unidade Auditada estão de acordo com as recomendações emitidas e se foram suficientes para solucionar a situação apontada.

O monitoramento decorre de obrigação normativa e, no âmbito do IFRJ, é feito pelo **Sistema Redmine**, no qual são cadastradas as recomendações, a fim de que os gestores tenham acesso às demandas, encaminhem as respostas e acompanhem os posicionamentos emitidos.

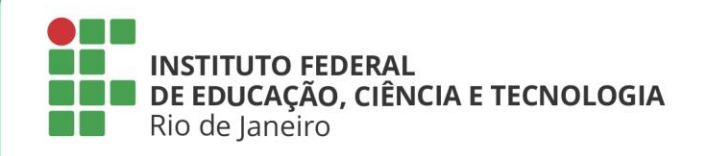

## **Registro das Recomendações**

**Constatação:** é o resultado documentado da avaliação de evidências objetivas coletadas durante uma auditoria. É o resultado da comparação entre um critério preestabelecido pela equipe de auditoria durante a fase de planejamento e a condição real encontrada durante a realização dos exames, comprovada por evidências.

**Recomendações:** são produzidas a partir da execução das ações de auditoria e compreendem o entendimento da Audin sobre medidas a serem adotadas pelo gestor. As recomendações protagonizam todos os passos do processo de monitoramento das ações de controle.

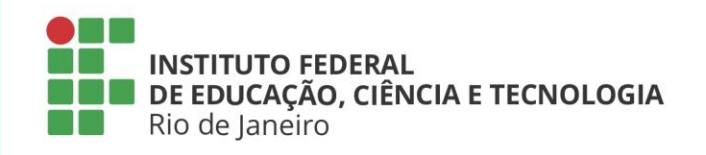

## **Registro das Recomendações**

O início do monitoramento ocorre com o encaminhamento do relatório preliminar com as recomendações emitidas ao gestor, com a publicação desse documento no site do IFRJ <<u>https://portal.ifrj.edu.br/auditoria-interna/relatorios</u>> e o registro das recomendações no Redmine. A partir de então, considera-se que o gestor está ciente da demanda, com informações completas para que a recomendação seja atendida, e o prazo para resposta começa a ser contado.

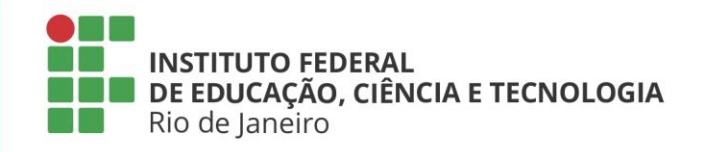

#### Acesso ao Sistema Clicar no link: <a href="https://dgti.ifrj.edu.br/">https://dgti.ifrj.edu.br/</a> **Clicar no link: Entrar** $\leftarrow$ Ē С A Não seguro https://dgti.ifrj.edu.br Ð ۲€ 20 Página inicial Projetos Ajuda Entrar Busca: IFRJ Página inicial <u> Últimos projetos</u> Bem vindo ao gerenciador de projetos, implementado pela pela Diretoria de Gestão e Tecnologia da Informação visando colaborar com a Instituição no gerenciamento de seus projetos. PRODIN (02/08/2021 20:20 h) Acompanha as recomendações emitidas pela Audin para a PRODIN Últimas notícias Cadeia de Valor do IFRJ (06/07/2021 10:45 h) Justificativa do Projeto (por quê?): Diretoria de Gestão e Valorização de Pessoas - DGP: Recomendações pendentes Senhor gestor, favor inseri as providências para as recomendações do o projeto Definição dos principais processos do IFRJ para apoiar o PDI, Planejamento AUDIN » Recomendações AUDIN » Diretoria de Gestão de Pessoas - DGP -Estratégico, Gestão de Riscos e Gestão de Processos do Instituto Recomendações AUDIN.

Adicionado por Danielle Silva de Araujo mais de 4 anos atrás

Diretoria Executiva da Reitoria - DER: Situação das Recomendações de auditoria Adicionado por Danielle Silva de Araujo mais de 4 anos atrás Evidenciar como o IFRJ entrega valor à sociedade/alunos através de seus

Objetivo do Projeto (para que será feito):

Auditoria Interna do IFRJ – Versão 1.0 – Dezembro/2021

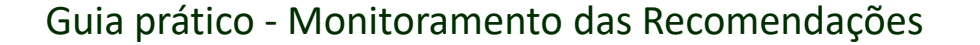

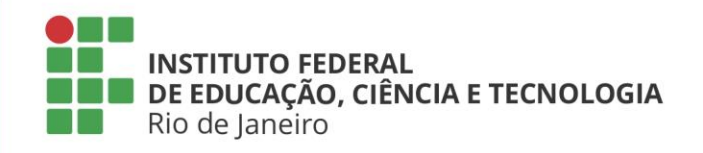

#### Acesso ao Sistema

Após acessar a página do sistema e clicar no link <u>Entrar</u> no canto superior direito da página, você deverá informar **usuário e senha de rede** nos campos identificados na imagem abaixo para acessar o sistema pela primeira vez. Depois do primeiro acesso, solicite à Audin a configuração das suas permissões através do e-mail: <u>audin@ifrj.edu.br</u>.

| Usuário: Loguin do Usuário nos Sistemas | IFRJ                                                                   |                                                                                         |                                                                                         |
|-----------------------------------------|------------------------------------------------------------------------|-----------------------------------------------------------------------------------------|-----------------------------------------------------------------------------------------|
| Senha:                                  |                                                                        |                                                                                         |                                                                                         |
| Perdi minha senha                       | Entrar »                                                               |                                                                                         |                                                                                         |
|                                         |                                                                        |                                                                                         |                                                                                         |
|                                         |                                                                        |                                                                                         |                                                                                         |
|                                         | Usuário: Loguin do Usuário nos Sistemas<br>Senha:<br>Perdi minha senha | Usuário: Loguin do Usuário nos Sistemas IFRJ<br>Senha:<br>Perdi minha senha<br>Entrar » | Usuário: Loguin do Usuário nos Sistemas IFRJ<br>Senha:<br>Perdi minha senha<br>Entrar » |

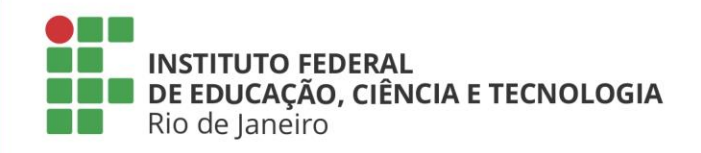

#### Acesso ao Sistema

Após receber as permissões para acesso ao sistema, faça o login novamente e clique no link projetos, conforme apontado na imagem abaixo.

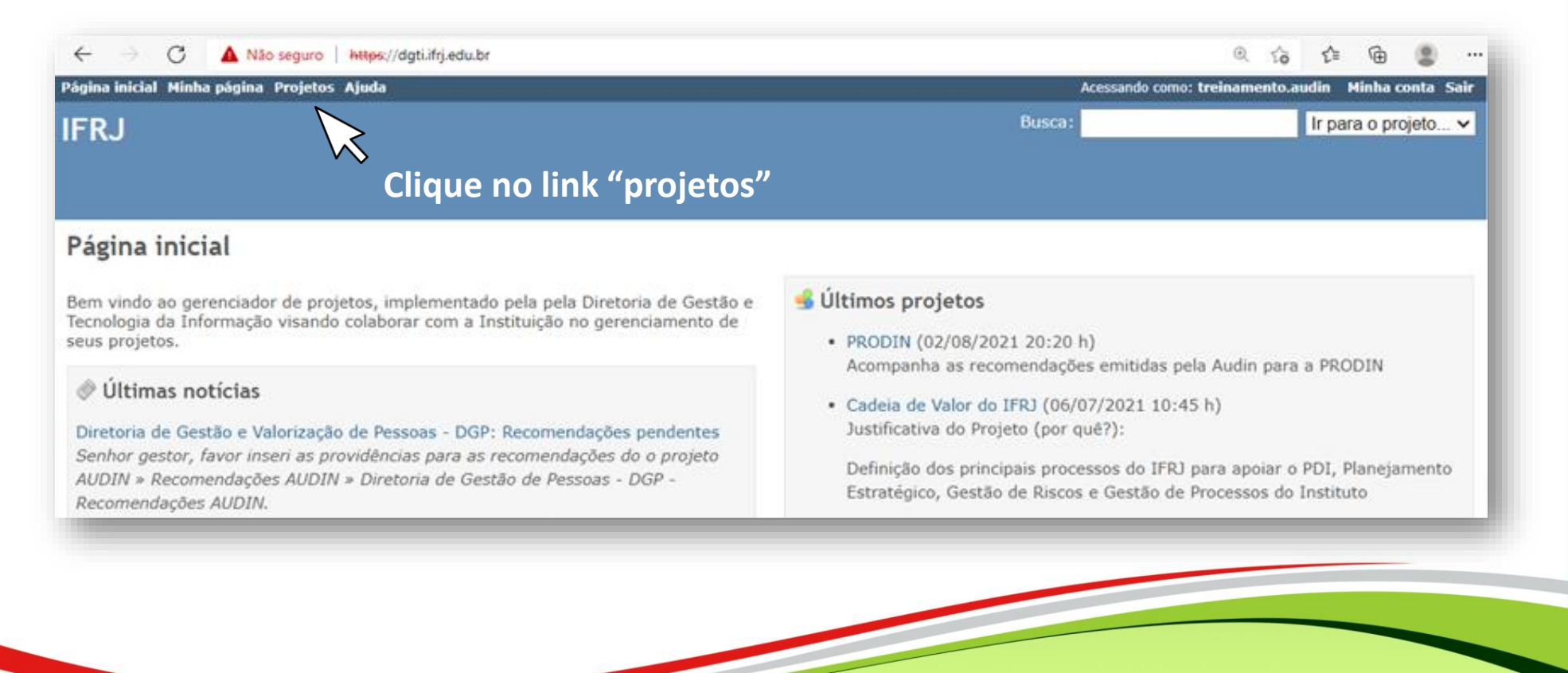

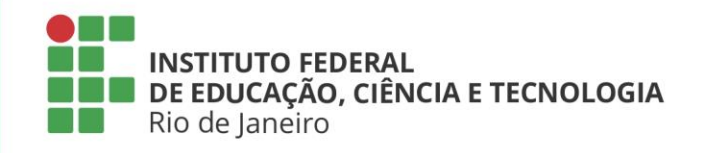

#### Acesso ao Sistema

O projeto habilitado estará sinalizado por uma estrela. 🗡

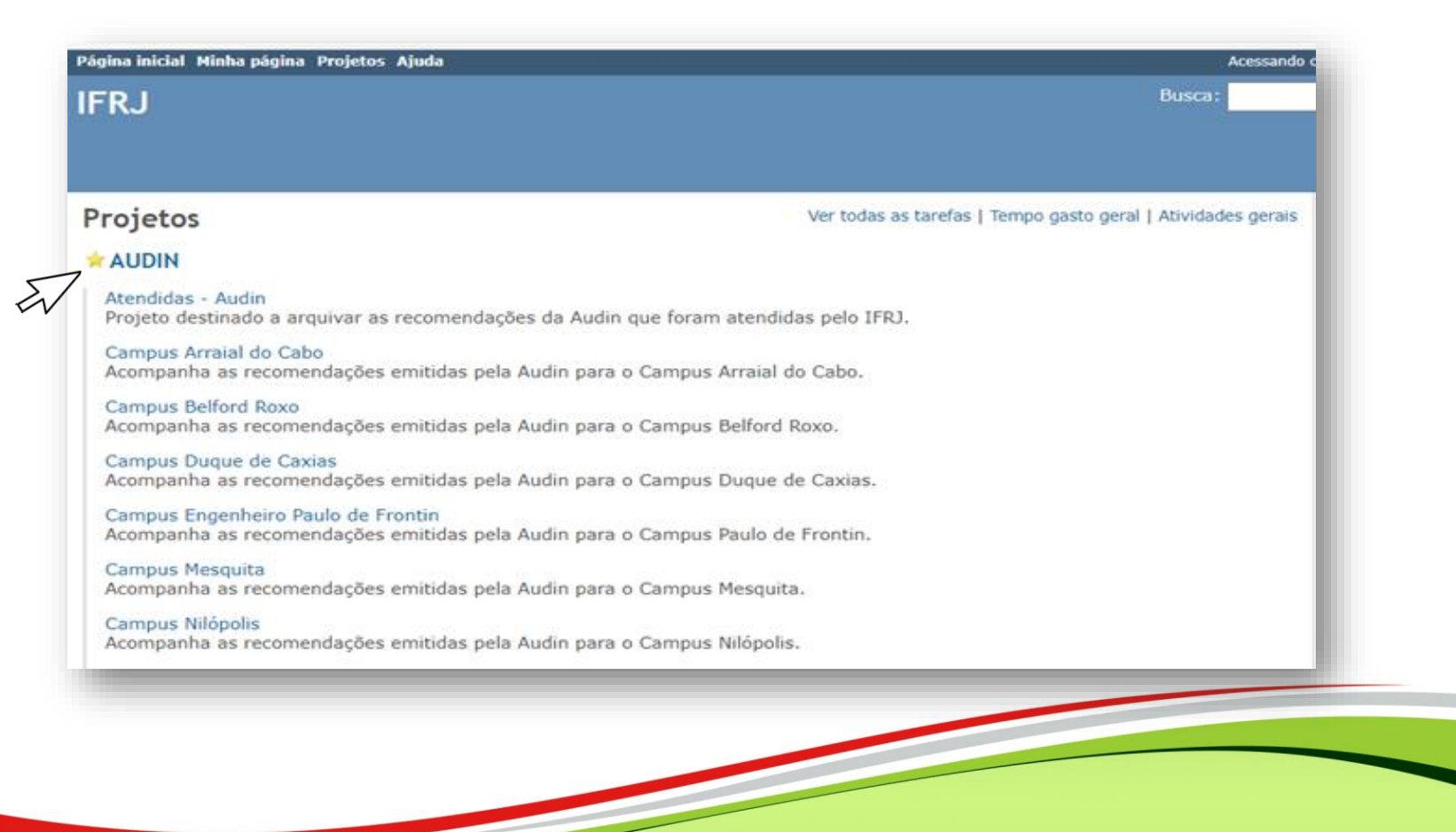

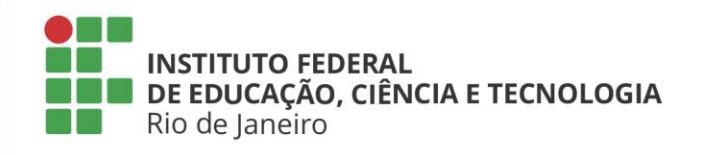

#### Acesso ao Sistema

Ao acessar à página projeto, localize o seu setor ou *campus* e clique no link correspondente, conforme indicado abaixo.

| Página inicial Minha página Projetos Ajuda                                                               | Acess                                                    | ando como: treinamento.audin Minha conta Sair |
|----------------------------------------------------------------------------------------------------|----------------------------------------------------------|-----------------------------------------------|
| IFRJ                                                                                                    | Busca:                                                   | Ir para o projeto 🗸                           |
|                                                                                                    |                                                          |                                               |
|                                                                                                    |                                                          |                                               |
| Projetos                                                                                                 | Ver todas as tarefas   Tempo gasto geral   Atividades ge | rais Projetos                                 |
| ★ AUDIN                                                                                                  |                                                          | Visualizar projetos fechados                  |
| Atendidas - Audin<br>Projeto destinado a arquivar as recomendações da Audin que foram atend              | didas pelo IFRJ.                                         | Aplicar                                       |
| Campus Arraial do Cabo<br>Acompanha as recome lações emitidas pela Audin para o Campus Arraia            | l do Cabo.                                               |                                               |
| Campus Belford Roxo M<br>Acompanha as recomendações emitidas pela Audin para o Campus Belfor             | d Roxo.                                                  |                                               |
| Campus Duque de Caxias<br>Acompanha as recomendações emitidas pela Audin para o Campus Duque             | e de Caxias.                                             |                                               |
| Campus Engenheiro Paulo de Frontin<br>Acompanha as recomendações emitidas pela Audin para o Campus Paulo | de Frontin.                                              |                                               |
|                                                                                                    |                                                          |                                               |
|                                                                                                    |                                                          |                                               |
|                                                                                                    |                                                          |                                               |
|                                                                                                    |                                                          |                                               |

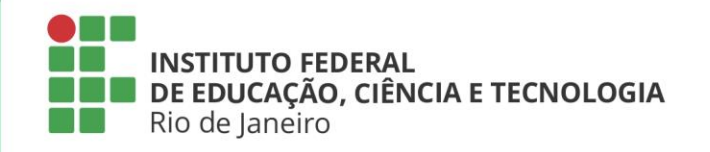

### Acesso ao Sistema

#### Clique no link <Tarefas>

| Página inicial Minha página Projetos Ajuda                                                                                           | Acessar                                                                                      | do como: treinamento.audin Minha conta Sair                 |
|----------------------------------------------------------------------------------------------------|----------------------------------------------------------------------------------------------|-------------------------------------------------------------|
| AUDIN » Campus Arraial do Cabo                                                                                                    | Busca:                                                                                       | Ir para o projeto 🗸                                         |
| Visão geral Atividade Planejamento Tarefas I                                                                                         | Nova tarefa Gantt Calendário Notícias Documentos                                             | Wiki Arquivos Repositório                                   |
| Visão geral                                                                                                    |                                                                                              | Tempo gasto                                                 |
| Acompanha as recomendações emitidas pela Audin para o<br>Campus Arraial do Cabo.                                                     | Ambros<br>Lider de Equipe: Danielle Silva de Araujo, Kesia Vieira Ramos                      | <ul> <li>O.00 hora</li> <li>Detalhes   Relatório</li> </ul> |
| <ul> <li>Tarefas</li> <li>Implementação: 0 aberta / 0</li> <li>Solicitação: 0 aberta / 0</li> <li>Recomendação: abertas /</li> </ul> | de Oliveira, Solange Duque Costa<br>Gerente de Projeto: Roger Rennhack<br>Acompanhante AUDIN |                                                             |

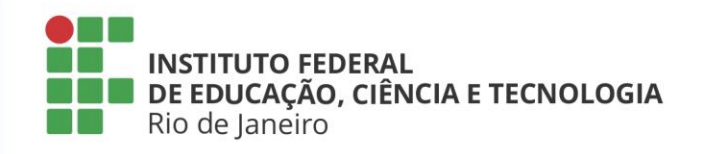

### Cadastro da resposta

Localize o relatório de auditoria no qual consta a recomendação que deseja responder e clique no link correspondente.

| ágina inicial<br>AUDIN                                                                                      | Minha página Projet  Campus                                                | os Ajuda<br>Arraial <u>do</u> | Cabo                                                         |                                                                                                    |                                                |                      |                                             | Busca:                                                                                  |
|----------------------------------------------------------------------------------------------------|----------------------------------------------------------------------------|-------------------------------|--------------------------------------------------------------|----------------------------------------------------------------------------------------------------|------------------------------------------------|----------------------|---------------------------------------------|-----------------------------------------------------------------------------------------|
| Visão ger                                                                                                   | -<br>al Atividade                                                          | Planejamento                  | Tarefas Nova taref                                           | a Gantt Calendário                                                                                                   | Notícias (                                     | Documentos           | Wiki Argu                                   | livos Repositória                                                                       |
| Tarefas                                                                                                    |                                                                            |                               |                                                              |                                                                                                    |                                                |                      |                                             |                                                                                         |
| ✓ Filtros                                                                                                   | -                                                                          |                               |                                                              |                                                                                                    |                                                |                      |                                             |                                                                                         |
| Situaça                                                                                                    | io                                                                         | Aberta                        | ~                                                            |                                                                                                    |                                                | Adicionar fil        | tro                                         | ~                                                                                       |
| <ul> <li>Dpções</li> </ul>                                                                                  | io                                                                         | Aberta                        | •                                                            |                                                                                                    |                                                | Adicionar fil        | tro                                         | ~                                                                                       |
| <ul> <li>&gt; Opções -</li> <li>&gt; Aplicar \$</li> </ul>                                                  | io<br>) Limpar 🛃 Salvar                                                    | Aberta                        | ~                                                            |                                                                                                    |                                                | Adicionar fil        | tro                                         | ~                                                                                       |
| <ul> <li>Aplicar \$</li> <li># +</li> </ul>                                                                 | io<br>Limpar 🛃 Salvar<br>Projeto                                           | Aberta<br>Tarefa pai          | ✓ Situação                                                   | Título                                                                                                    |                                                | Adicionar fil        | Autor                                       | ✓                                                                                       |
| <ul> <li>Situaçã</li> <li>Opções</li> <li>Aplicar 3</li> <li># -</li> <li>12406</li> </ul>                  | io<br>Limpar 📑 Salvar<br><b>Projeto</b><br>Campus Arraial do               | Tarefa pai<br>Cabo            | Situação Providências do gestor                              | Título<br>RELATÓRIO DE AUDITORIA/<br>03/2019/001.2/AUDIN/IFRJ                                                        | AUDIN N.º                                      | Danielle             | Autor<br>Silva de Araujo                    | Atribuído para<br>Aqui estará o<br>nome do servidor                                     |
| <ul> <li>Situaçã</li> <li>Popções</li> <li>Aplicar \$</li> <li># *</li> <li>12406</li> <li>12405</li> </ul> | io<br>Limpar ∃ Salvar<br>Projeto<br>Campus Arraial do<br>Campus Arraial do | Tarefa pai<br>Cabo            | Situação<br>Providências do gestor<br>Providências do gestor | Título<br>RELATÓRIO DE AUDITORIA/<br>03/2019/001.2/AUDIN/IFRJ<br>RELATÓRIO DE AUDITORIA/<br>03/2019/001.1/AUDIN/IFRJ | AUDIN N.º<br>LIMOVEIS<br>AUDIN N.º<br>LIMOVEIS | Danielle<br>Danielle | Autor<br>Silva de Araujo<br>Silva de Araujo | Atribuído para<br>Aqui estará o<br>nome do servidor<br>responsável por<br>acompanhar as |

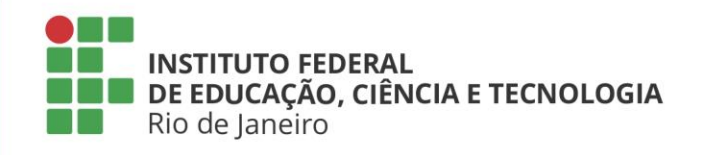

## Cadastro da resposta

| RELATÓRIO DE A                                                                                                    | UDITORIA/AUDIN N.º 03/2019/001.2/AUDIN/IFRJ_IMO                                                                                                    | VEIS                                              |                               | « Anterior   1/43   Présimo » |                         |
|----------------------------------------------------------------------------------------------------|----------------------------------------------------------------------------------------------------|---------------------------------------------------|-------------------------------|-------------------------------|-------------------------|
| Adicionado por Dani                                                                                                    | elle Silva de Araujo aproximadamente 1 ano atrás. Atualizado 15                                                                                                    | dias atrás.                                       |                               |                               |                         |
| ituação:                                                                                                    | Providencias do gestor                                                                                                    | 46 Terminado:                                     | 0%                            |                               |                         |
| rioridade:<br>tribuído para:                                                                                                    | Normal                                                                                                    | Tempo gasto:                                      |                               |                               |                         |
| lumero da Recomendação:                                                                                                    | RELATÓRIO DE AUDITORIA/AUDIN N.º<br>03/2019/001/AUDIN/IFRJ_CONSTATAÇÃO<br>001 RECOMENDAÇÃO 002                                                                                                    | Data de Emissão:                                  | 31/07/2019                    |                               |                         |
| rigem:                                                                                                    | PAINT 2019                                                                                                    | Data de Atendimento:                              |                               |                               |                         |
| umero do Relatório:                                                                                                    | RELATÓRIO DE AUDITORIA/AUDIN N.º<br>03/2019/001/AUDIN/IFRJ                                                                                                    | Prazo:                                            | 11/10/2021                    |                               | Cliquo no link          |
| estino:                                                                                                    | Campus Arraial do Cabo                                                                                                    |                                                   |                               |                               | Cilque no inik          |
| escrição<br>snstatação 001: Não possui ci<br>nobiliário da União (RIP).<br>scomendação 002 - Que a ba<br>o SIAFI para efeito de contabil<br>impatibilidade de informações<br>© Campus Arraial do Cabo - M | adastro junto a Secretaria do Patrimônio União e número de Regi<br>se de dados do SPIUnet seja a principal fonte alimentadora<br>ização dos imóveis, mantendo assim a continua e tempestiva<br>entre os sistemas.<br>emorando Eletrônico - SIPAC, pdf - MEMORANDO ELETRÔNICO N | stro<br>9 1/2020 - DG/CAC (128 KB) Danielle Silva | de Araujo, 14/08/2020 07:09 h | © Responder                   | <responder></responder> |
| arefas relacionadas                                                                                                    |                                                                                                    |                                                   |                               |                               |                         |
| opiado Campus Arraial do Cab                                                                                                    | o - Recomendação #12405: RELATÓRIO DE AUDITORIA/AUDIN M                                                                                                    | i.º Providências do                               | gestor                        |                               |                         |

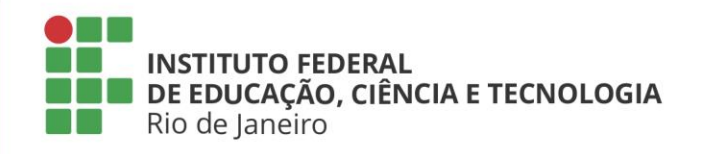

## Cadastro da resposta

**1º passo** - Apagar o texto da constatação e da recomendações e, logo após, escrever a resposta.

**2º passo** - Anexar o documento comprobatório, caso haja, ou inserir o link do documento disponível em meio eletrônico.

3º passo - Enviar

|         | Atualizado por Kesia Vieira Ramos de Oliveira há 4 meses                                                                                             | *1                          |
|---------|----------------------------------------------------------------------------------------------------|-----------------------------|
|         | <ul> <li>Prazo alterado de 14/10/2020 para 31/05/2021</li> </ul>                                                                                     |                             |
|         | 4tualizado por Danielle Silva de Araujo há 15 días                                                                                                   | 24                          |
|         | <ul> <li>Prazo alterado de 31/05/2021 para 31/10/2021</li> </ul>                                                                                     |                             |
|         | T-State -                                                                                                    | 🥜 Editar Gr. Observar       |
|         | Editar                                                                                                    |                             |
|         | Notes                                                                                                    |                             |
|         | Danielle Silva de Aravio escreveu:                                                                                                    |                             |
|         | > Constatação 001: Não possui cadastro junto a Secretaria do Patrimônio União e número de Registro<br>> Imobiliário da União (RIP).                  |                             |
| 2_      | 3<br>9 Recomendação 602 - Que a base de dados do SPIUnet seja a principal fonte alimentadora                                                         |                             |
|         | > do siari para everto de contabilização dos incoveis, mantendo assim a continua e tempestiva<br>> compatibilidade de informações entre os sistemas. |                             |
|         |                                                                                                    |                             |
| asso, N | Intrine                                                                                                    | B                           |
| 5       |                                                                                                    |                             |
|         | Escother Arguivos Nenhum arguivo escothido (Tamanta maanna: 31 Ma)                                                                                   |                             |
|         | Envise Brit-visualizar   Cancelar                                                                                                    |                             |
|         | N                                                                                                    | Experitor pero 🖸 Acon 1 PDP |
|         |                                                                                                    |                             |
|         |                                                                                                    |                             |
|         | 3º passo                                                                                                    |                             |
|         |                                                                                                    |                             |
|         |                                                                                                    |                             |
|         |                                                                                                    |                             |
|         |                                                                                                    |                             |
|         |                                                                                                    |                             |
|         |                                                                                                    |                             |
|         |                                                                                                    |                             |

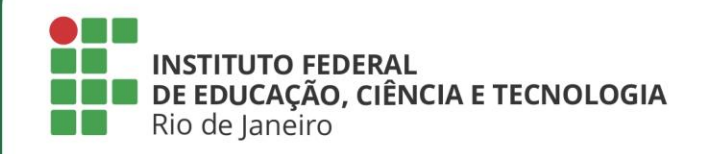

## Situação das recomendações emitidas

Um dos grandes desafios a serem tratados pela Audin, no sentido de adotar devidamente as estruturas de monitoramento, está na necessidade de os gestores registrarem as informações para a equalização das falhas e impropriedades encontradas. Para melhor compreensão, inserimos no próximo slide o que significa cada situação das recomendações abertas no sistema.

| <ul> <li>✓ Filtros</li> <li>☑ Situação</li> <li>▶ Opcões</li> </ul> | Aberta 🗸                       |                                                                                | Adicionar filtro                  |                      |
|---------------------------------------------------------------------|--------------------------------|--------------------------------------------------------------------------------|-----------------------------------|----------------------|
| 🖌 Aplicar 🥥 Limpar 📑 Salvar                                         |                                |                                                                                |                                   |                      |
| #      Projeto     12406 Campus Arraial d                           | do Cabo Providências do gestor | Título<br>RELATÓRIO DE AUDITORIA/AUDIN N.º<br>03/2019/001.2/AUDIN/IFRJ_IMOVEIS | Autor<br>Danielle Silva de Araujo | nendonça de<br>Mello |
|                                                                     | $\sim$                         |                                                                                |                                   |                      |
|                                                                     |                                |                                                                                |                                   | Mello                |

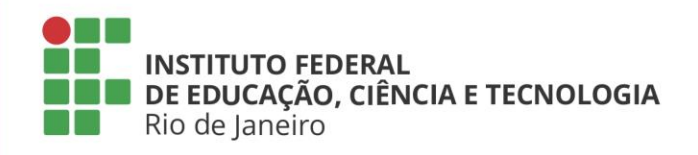

## Situação das recomendações emitidas

**Providência do gestor –** Quando a recomendação é cadastrada pela equipe da Audin, o gestor responsável pode registrar as suas ações e providências, bem como enviar os documentos comprobatórios.

**Recomendação em análise** – A situação é alterada para "em análise" após o encaminhamento das providências pelo gestor. Nesse momento, a recomendação entra em análise até que seja avaliada pela equipe da Audin. **Recomendação atendida -** Recomendação que teve posicionamento da Audin favorável à manifestação do gestor.

**Recomendação cancelada -** Recomendação cancelada pela Audin, seja por mudança de normas, perda de objeto etc.

**Recomendação não monitorada -** recomendações que deixaram de ser monitoradas pela Audin, apesar de continuarem passíveis de implementação pelo gestor.

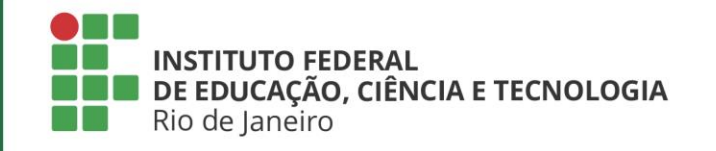

# Ainda tem dúvidas? audin@ifrj.edu.br

Auditoria Interna do IFRJ – Versão 1.0 – Dezembro/2021